## **USER MANUAL**

## **DELHI JUDICIAL SERVICE EXAMINATION (DJSE) - 2022**

1. Open the official website of HIGH COURT OF DELHI using the link https://delhihighcourt.nic.in/

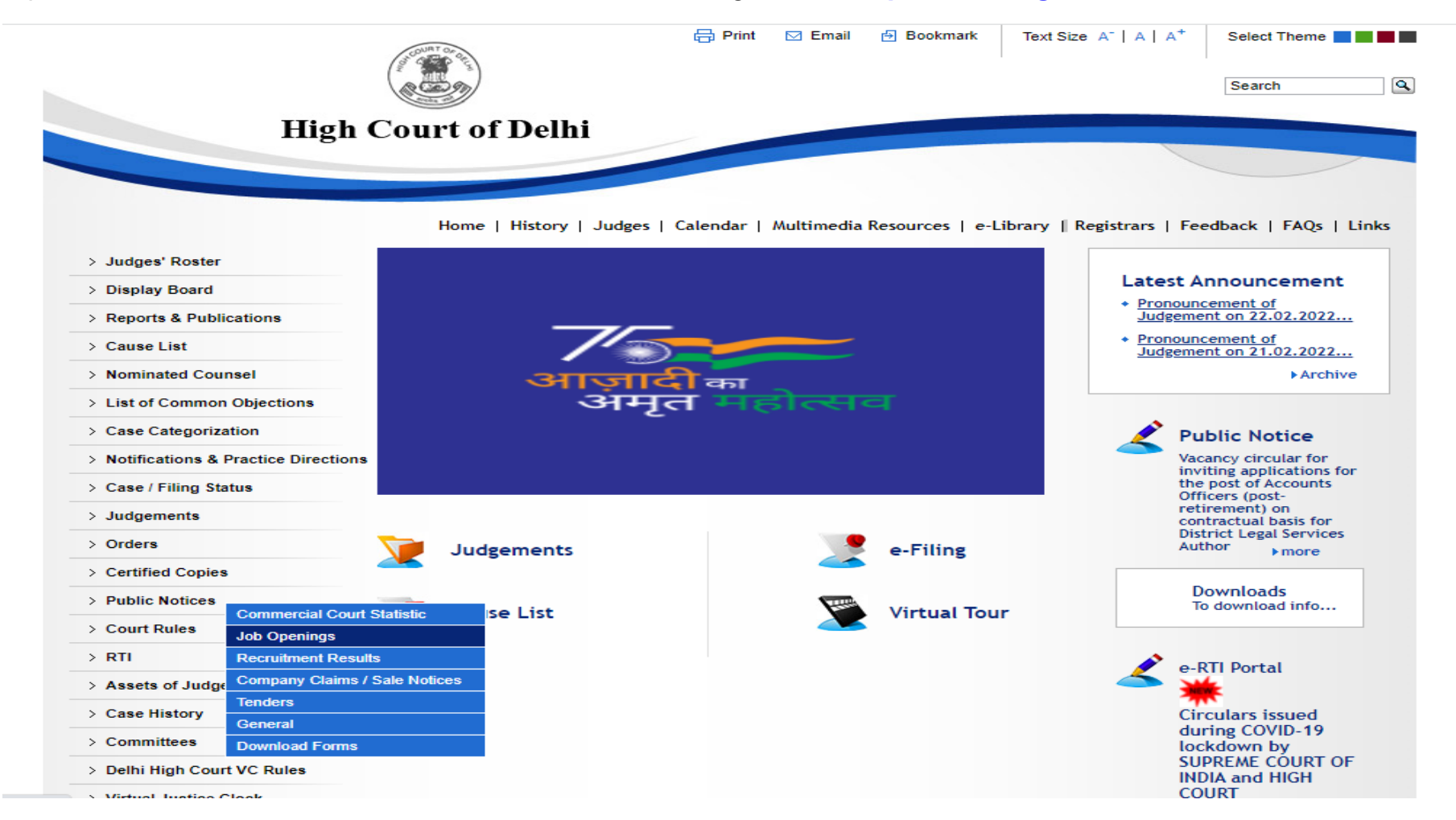

#### 2. Click on "Public Notice" Tab and Select "Job Openings" Option.

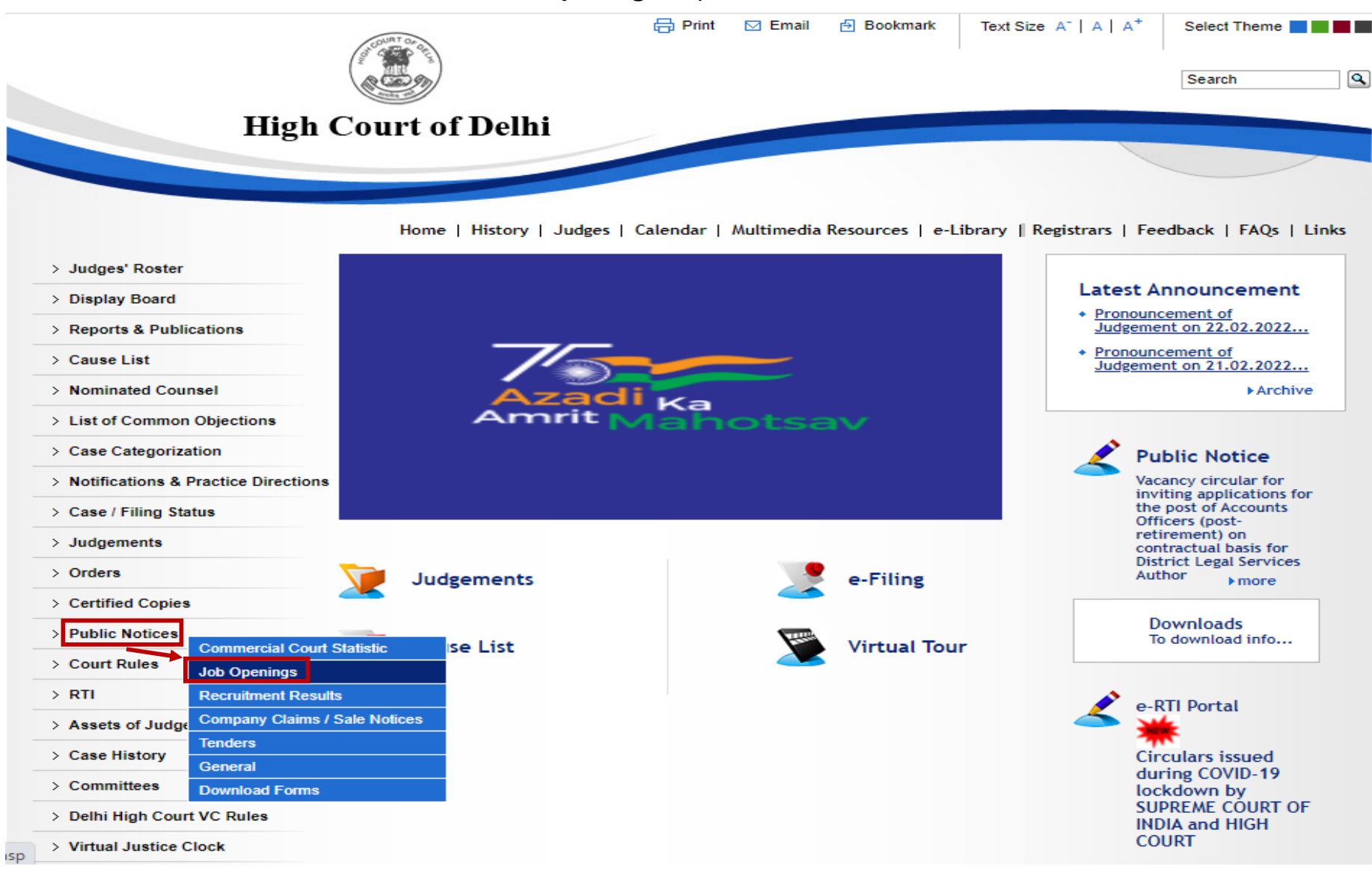

- 3. Select the link "Delhi Judicial Service Examination (DJSE), 2022"
- 4. Select "Online Application Portal" Link
- 5. Click on "Fresh Candidate (CLICK HERE) to Create Log In" option, if you are registering for the first time.

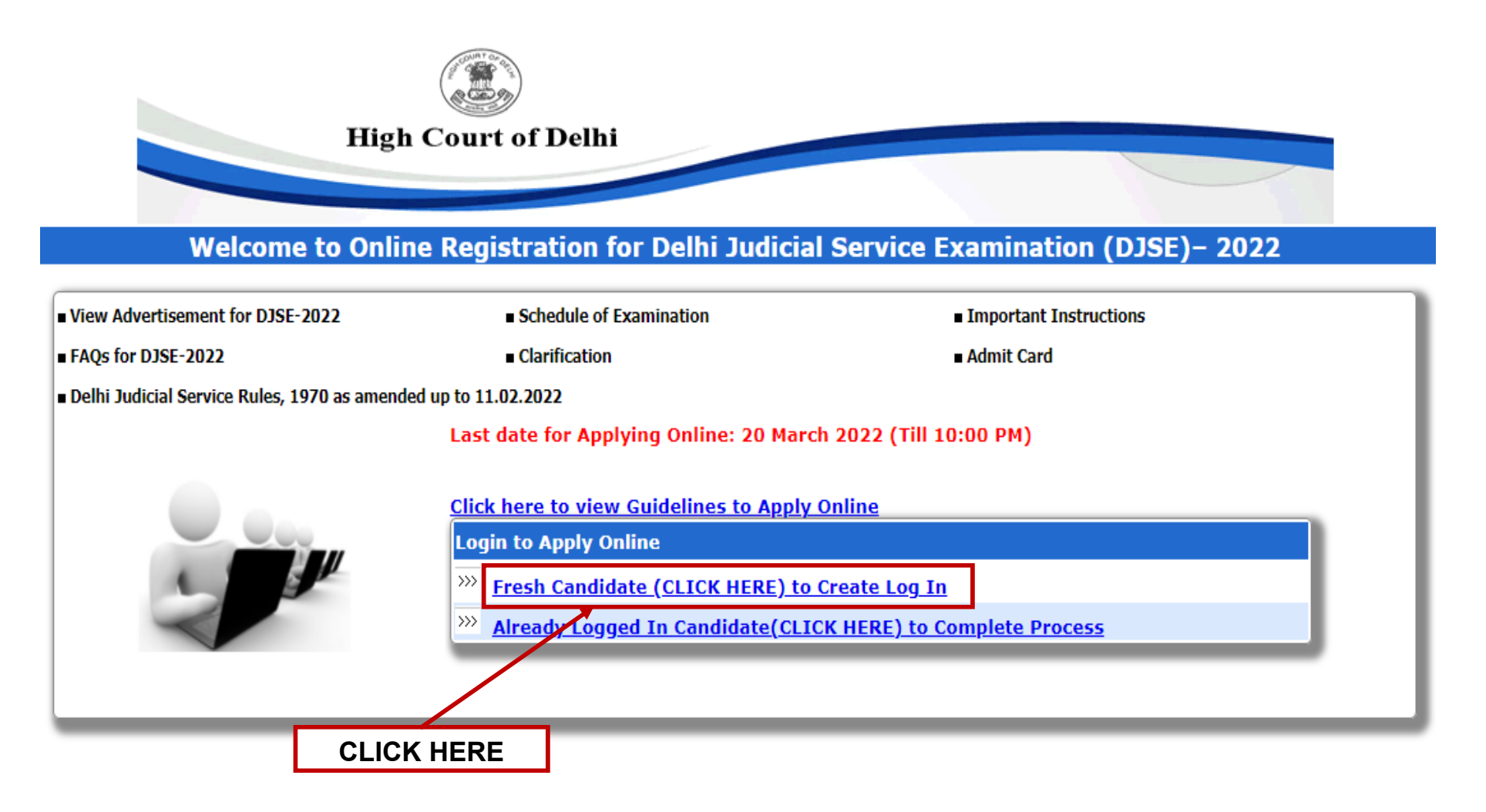

6. On Clicking the "Fresh Candidate (Click Here) to Log In", fill the details as shown below.

| Create Log In to Apply Online                  |                                                                                                    |
|------------------------------------------------|----------------------------------------------------------------------------------------------------|
| Name of Candidate*                             |                                                                                                    |
| Date of Birth*                                 |                                                                                                    |
| Email-ID*                                      | Other domain, specify                                                                                                    |
| Re-enter Email-ID*                             |                                                                                                    |
| Password *                                     | (Minimum 4 character)                                                                                                    |
| <ul> <li>Have you read carefully an</li> </ul> | d understood the Notification/ Advertisement and Instructions for Delhi Judicial Service<br>Examination - 2022? <u>Click here to view Instruction</u> |

Fields marked with \* are mandatory

7. Click on the "Already Logged In Candidate (CLICK HERE) to Complete Process" option, if you have already registered to complete the application

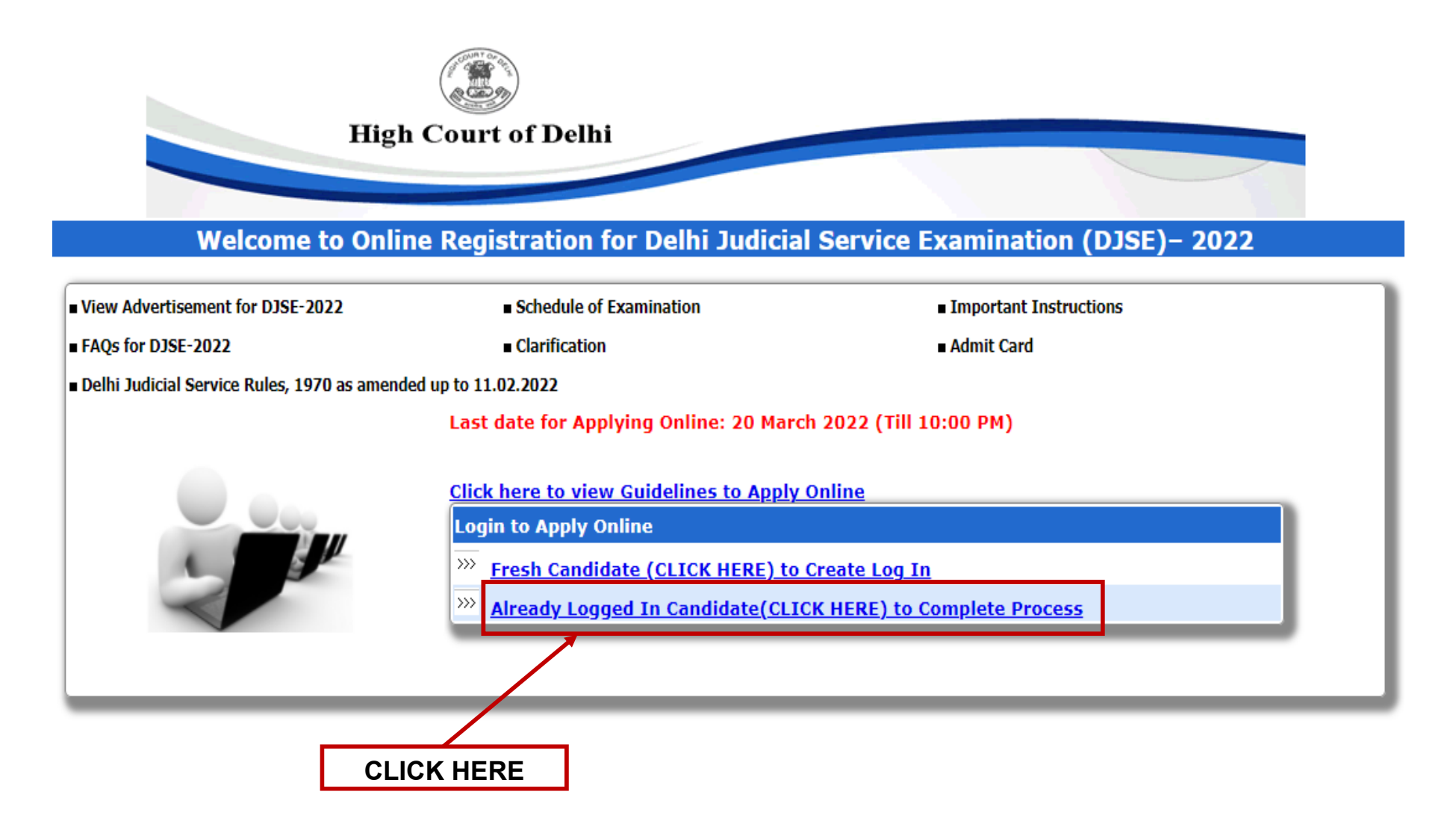

8. After creating the initial registration, login in your account by filling the details in Registered Candidate Login.

2

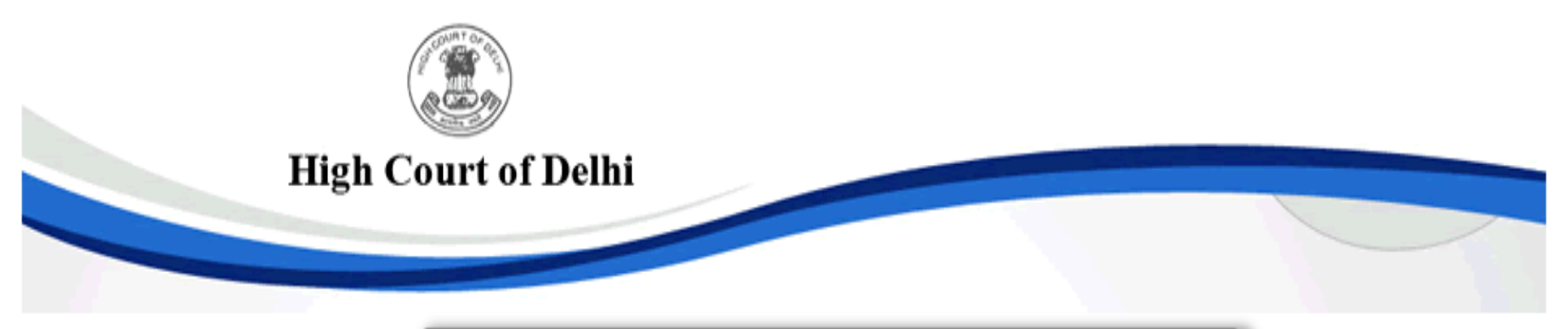

|   | Registered Candidate Login |              |  |  |  |
|---|----------------------------|--------------|--|--|--|
| W | Email ID*                  |              |  |  |  |
|   | Date of Birth*             | <b>v v v</b> |  |  |  |
|   | Password*                  |              |  |  |  |
|   |                            | Submit       |  |  |  |
|   |                            |              |  |  |  |

Fields marked with \* are mandatory

Forgot Password? New User click here

9. Click on "Action – 1: Fill Application".

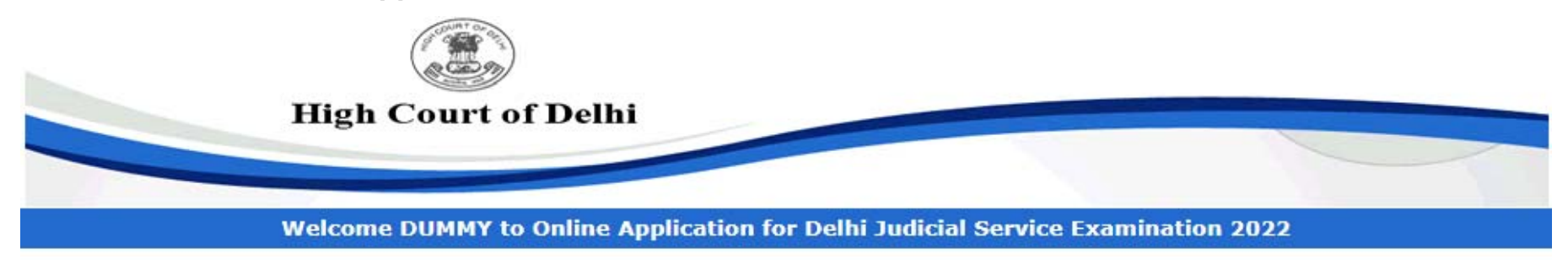

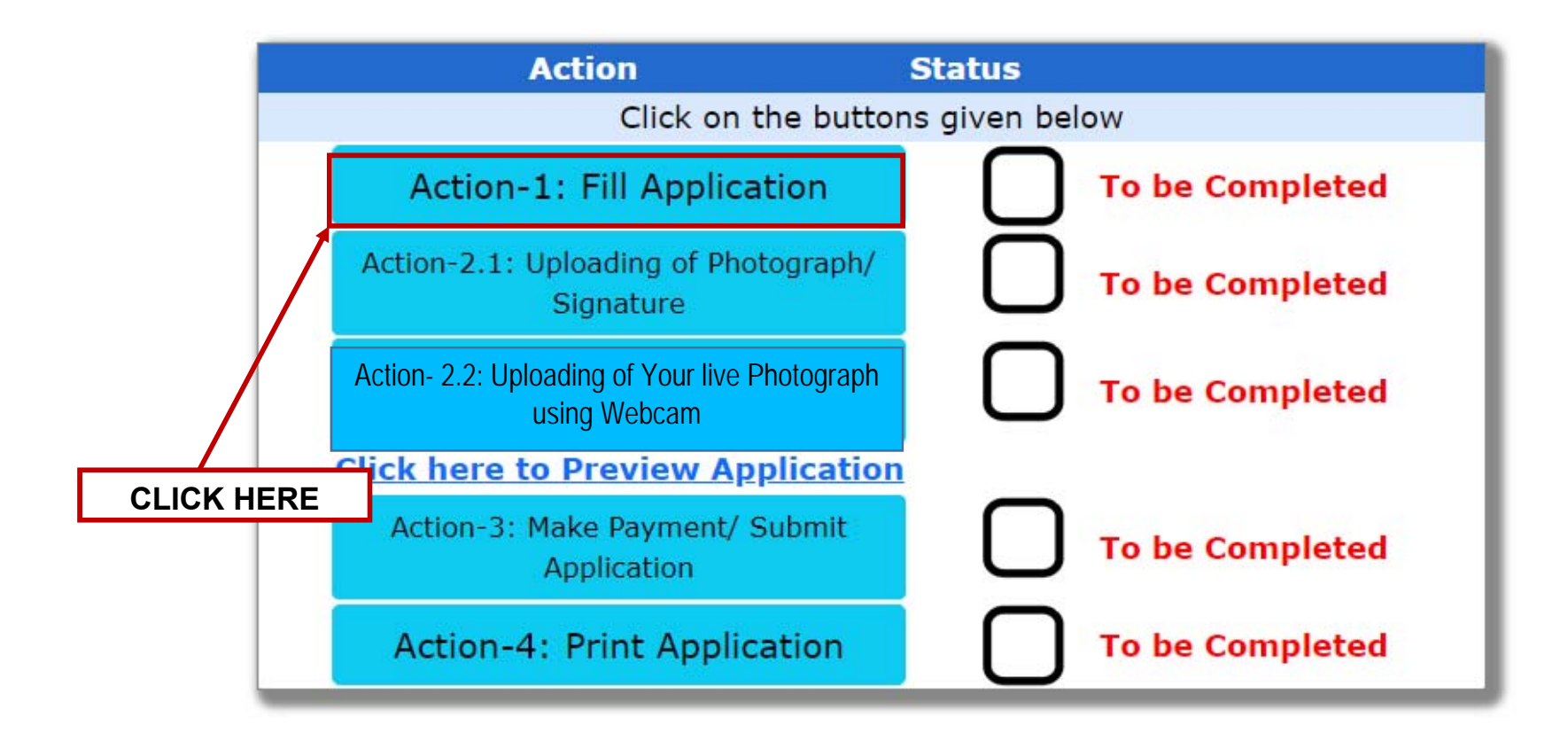

10. Click on "Click Here to Fill Personal Details".

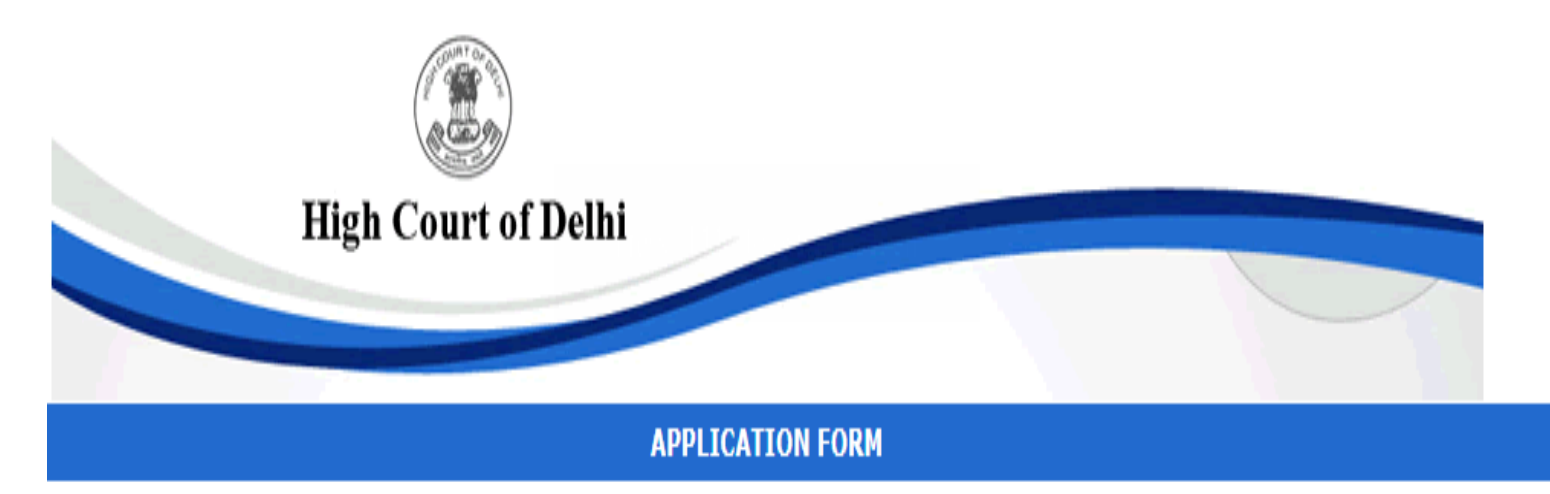

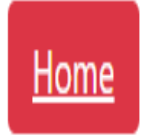

Job Applying for: Delhi Judicial Service Examination 2022

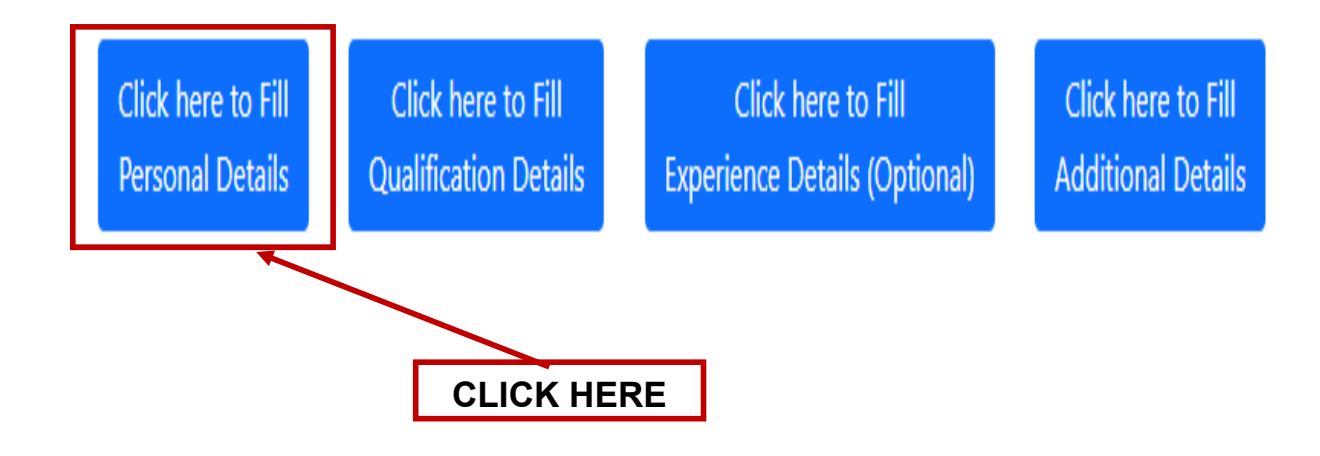

# 11. Fill the details asked in Personal Details Page and press the "Save Personal Details" button to save the details.

|                                                                                                    |                                                                           | APPLICATIO    | DN FORM                                                                                      |          |  |  |
|----------------------------------------------------------------------------------------------------|---------------------------------------------------------------------------|---------------|----------------------------------------------------------------------------------------------|----------|--|--|
|                                                                                                    |                                                                           |               |                                                                                              |          |  |  |
|                                                                                                    |                                                                           |               |                                                                                              |          |  |  |
| Job Applying for: Delhi Judicial Service Examination 2022                                                                                                    |                                                                           |               |                                                                                              |          |  |  |
|                                                                                                    | Click here to Fill<br>Personal Details<br>Qualification Detai             | ls Exp        | Click here to Fill<br>Derience Details (Optional) Additional Details                         |          |  |  |
|                                                                                                    | Please fill up the required informa                                       | tion. *Fields | s marked with asterisk are mandatory.                                                        |          |  |  |
| Examination Centre                                                                                                    |                                                                           |               |                                                                                              |          |  |  |
| * Examination Centre City                                                                                                    |                                                                           | Se            | elect 🗸                                                                                      |          |  |  |
| Personal Particulars                                                                                                    |                                                                           |               |                                                                                              |          |  |  |
| * Name of the Candidate                                                                                                    |                                                                           | Se            | Select V DUMMY                                                                               |          |  |  |
| * Do you have a different name in any of your doc                                                                                                    | uments?*                                                                  |               | ▼                                                                                            |          |  |  |
| * Date of Birth                                                                                                    | 05-Jan-1989<br><u>Age as on 01-Jan-2022</u><br>32 Years 11 Months 27 days | *             | Place of Birth                                                                               |          |  |  |
| * Father's Name                                                                                                    |                                                                           | *             | Mother's Name                                                                                |          |  |  |
| * Gender                                                                                                    | Select 🗸                                                                  |               |                                                                                              |          |  |  |
| * <u>Address for communication</u> (Do not mention your name again)                                                                                                    |                                                                           | *             | City<br>State<br>Pin Code                                                                    | Select ✓ |  |  |
| Permanent Address (Do not mention your name<br>again)<br>Click here to repeat present address                                                                                                    |                                                                           | *             | City<br>State<br>Pin Code                                                                    | Select V |  |  |
| - 1m                                                                                                    |                                                                           |               |                                                                                              |          |  |  |
| E-mail ID<br>Contact Number (Telephone no.) with STD Code                                                                                                    | asingnai@aima.in                                                          | *             | Alternate E-mail ID<br>1. Mobile No 10 Digit Only<br>2. Mobile No 10 Digit Only              | +91      |  |  |
| * Category                                                                                                    | Select 🗸                                                                  |               |                                                                                              |          |  |  |
| * Are you a person with disabilities (PwD) suffering from<br>any of the identified disabilities, i.e., (i) Blindness, Lov<br>Vision, (ii) One Arm, One Leg, Both Legs, Leprosy<br>Cured, Dwarfism, Acid Attack Victims, (iii) Specific<br>Learning Disability and (iv) Multiple Disabilities<br>involving the said disabilities. | n<br>w<br>Select 🗸 If yes, specify                                        |               |                                                                                              |          |  |  |
| * Are you a Citizen of India?                                                                                                    | Select V                                                                  | *             | Are you Ex-Serviceman/Emergency Commissioned<br>Officer/Short Service Commmissioned Officer? | Select 🗸 |  |  |
|                                                                                                    | Sa                                                                        | ve Persona    | I Particulars                                                                                |          |  |  |

12. Click on "Click Here to Fill Qualification Details".

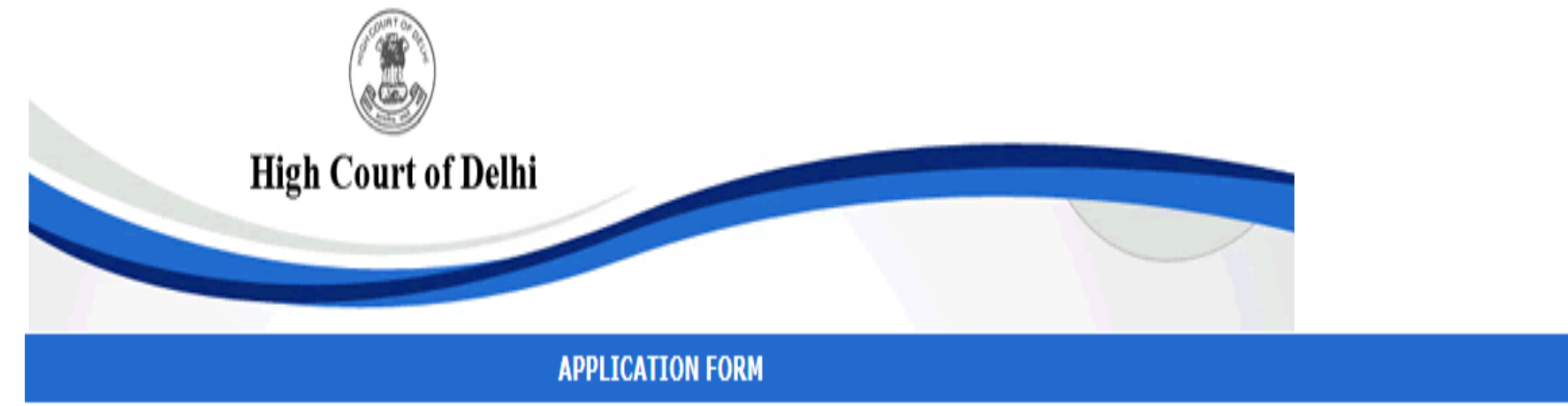

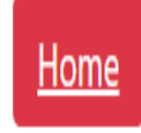

Job Applying for: Delhi Judicial Service Examination 2022

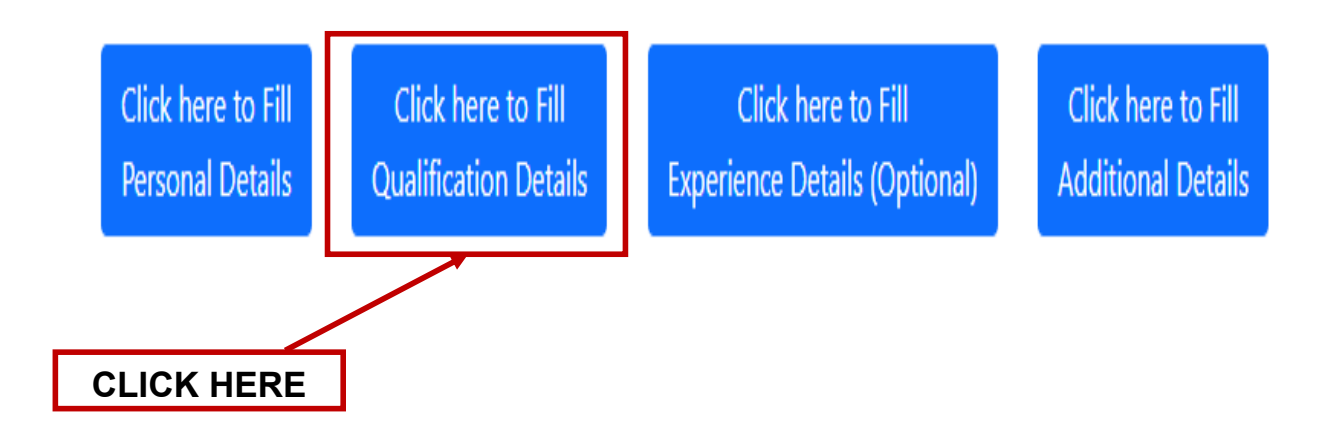

13. Fill the details asked in Qualification Details Page and press the "**Save Qualification Details**" button to save the details.

|                                                   |                                                                                                 |                                                                                                    | APPLICAT                                            | ION FORM                                                                                                    |                                                                     |                                      |                  |                                                          |                    |
|---------------------------------------------------|-------------------------------------------------------------------------------------------------|----------------------------------------------------------------------------------------------------|-----------------------------------------------------|----------------------------------------------------------------------------------------------------|---------------------------------------------------------------------|--------------------------------------|------------------|----------------------------------------------------------|--------------------|
| Educational Qualification                         | Click here to Fill<br>Personal Details<br>• Note: Only those candida<br>(10th Standard onwards) | Job Applying for: I<br>Click here to Fill<br>Qualification Deta<br>• Note: Fields ma<br>tes are eligible who h | Delhi Judici<br>ils Ex<br>arked with<br>nave passed | al Service Examination 2<br>Click here to Fill<br>operience Details (Optiona<br>asterisk ( <sup>*</sup> ) are mandat<br>d their degree in Law as a | Click here<br>Click here<br>Additiona<br>cory<br>on or before the c | e to Fill<br>I Details<br>date of ap | plication        |                                                          |                    |
| Qualification Level                               | Name of the<br>Qualification                                                                    | Subjects Taken                                                                                                 | Passing<br>Month &<br>Year                          | Name of the<br>University/Board/Any<br>Other                                                                                                    | Marking<br>Scheme<br>(Marks/Grades)                                 | Marks<br>Obtained                    | Maximum<br>Marks | Percentage<br>of Marks<br>(upto 2<br>Decimal<br>places)# | Division/<br>Class |
| 1. Matriculation *                                |                                                                                                 |                                                                                                    | Month 🗸                                             |                                                                                                    | Select 🗸                                                            |                                      |                  |                                                          | Select 🗸           |
| 2. Senior Secondary *                             |                                                                                                 |                                                                                                    | Month 🗸                                             |                                                                                                    | Select 🗸                                                            |                                      |                  |                                                          | Select 🗸           |
| 3. Graduation                                     |                                                                                                 |                                                                                                    | Month 🗸                                             |                                                                                                    | Select 🗸                                                            |                                      |                  |                                                          | Select 🗸           |
| 4. Professional Qualification<br>(LLB)*<br>Select |                                                                                                 |                                                                                                    | Month V<br>Year V                                   |                                                                                                    | Select 🗸                                                            |                                      |                  |                                                          | Select 🗸           |
| 5. MASTER Level                                   | [][                                                                                             |                                                                                                    | Month V<br>Year V                                   |                                                                                                    | Select 🗸                                                            |                                      |                  |                                                          | Select 🗸           |
| Any Other, Specify                                |                                                                                                 |                                                                                                    | Month V<br>Year V                                   |                                                                                                    | Select 🗸                                                            |                                      |                  |                                                          | Select 🗸           |
| Any Other                                         |                                                                                                 |                                                                                                    | Month V<br>Year V                                   |                                                                                                    | Select 🗸                                                            |                                      |                  |                                                          | Select 🗸           |
| Any Other                                         |                                                                                                 |                                                                                                    | Month V<br>Year V                                   |                                                                                                    | Select 🗸                                                            |                                      |                  |                                                          | Select 🗸           |

#Note: In case the Marking Scheme is Grade, please enter the equivalent percentage upto 2 decimal places.

Rule of conversion from CGPA/DGPA/OGPA to equivalent percentage by University/Institute to be submitted alongwith the application.

Save Qualification Details

14. Click on "Click Here to Fill Experience Details (Optional)".

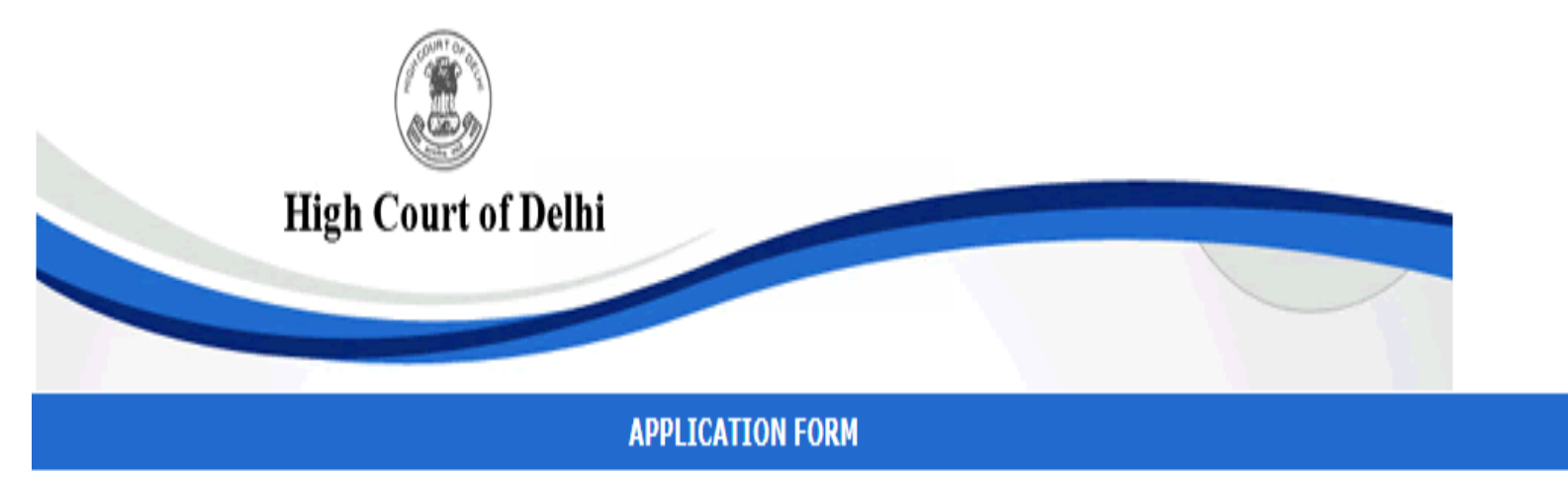

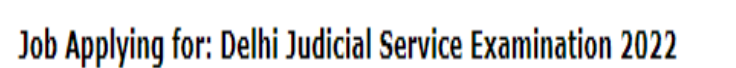

Home

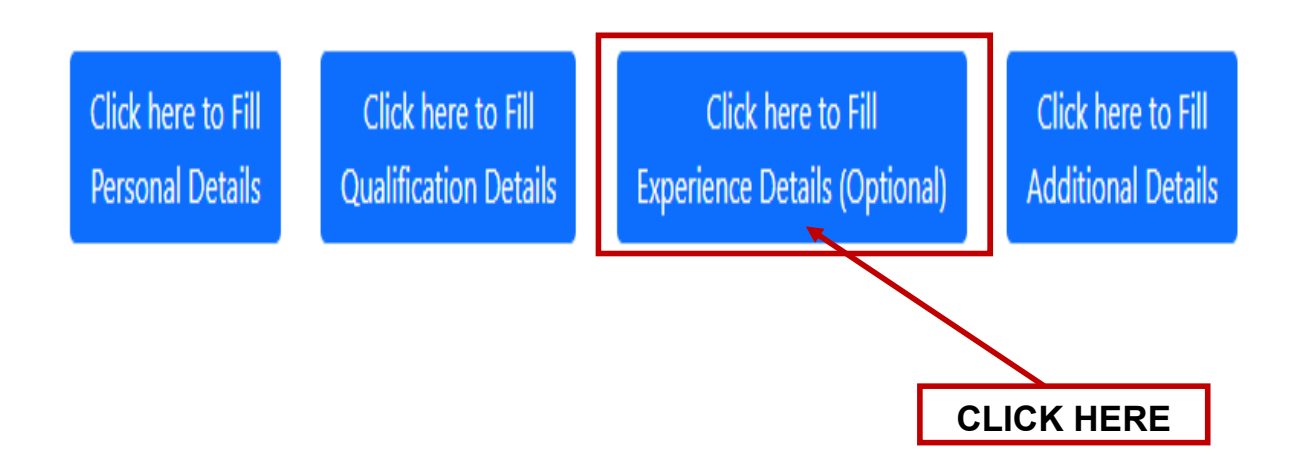

15. Click on "Add Experience" to fill the details of experience, if any and press the "Save Experience" button to save the details.

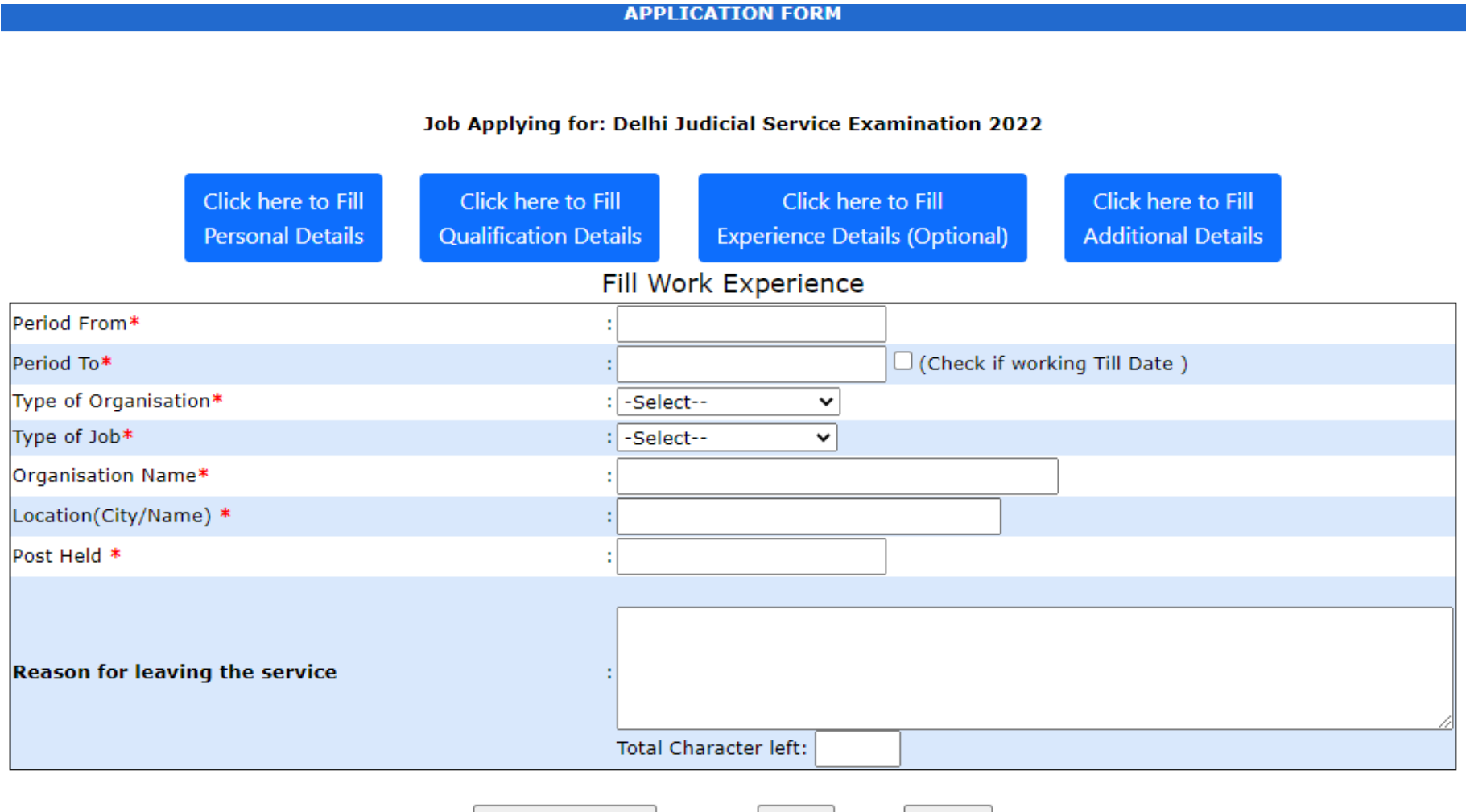

Save Experience

Reset

Cancel

# 16. Click on "Save and Close" button to save the details and proceed to the next step.

 Job Applying for: Delhi Judicial Service Examination 2022

 Click here to Fill
 Click here to Fill

 Personal Details
 Click here to Fill

 Qualification Details
 Experience Details (Optional)

If you have at any time been employed, give details including those of present employment, if any:

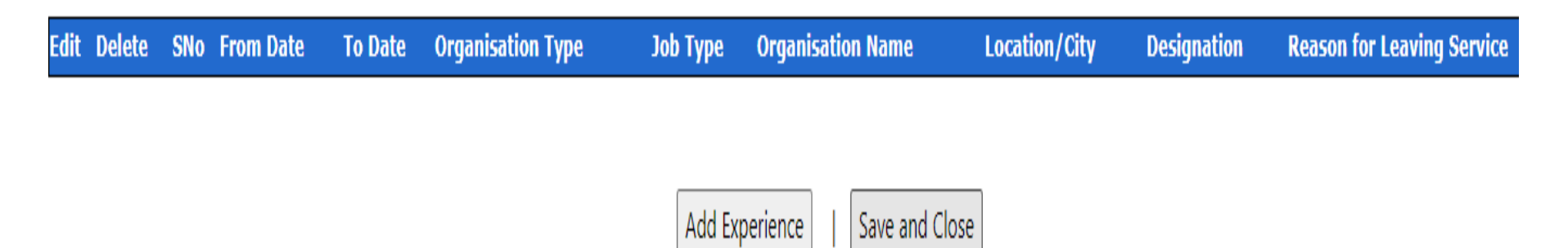

APPLICATION FORM

17. Click on "Click Here to Fill Additional Details".

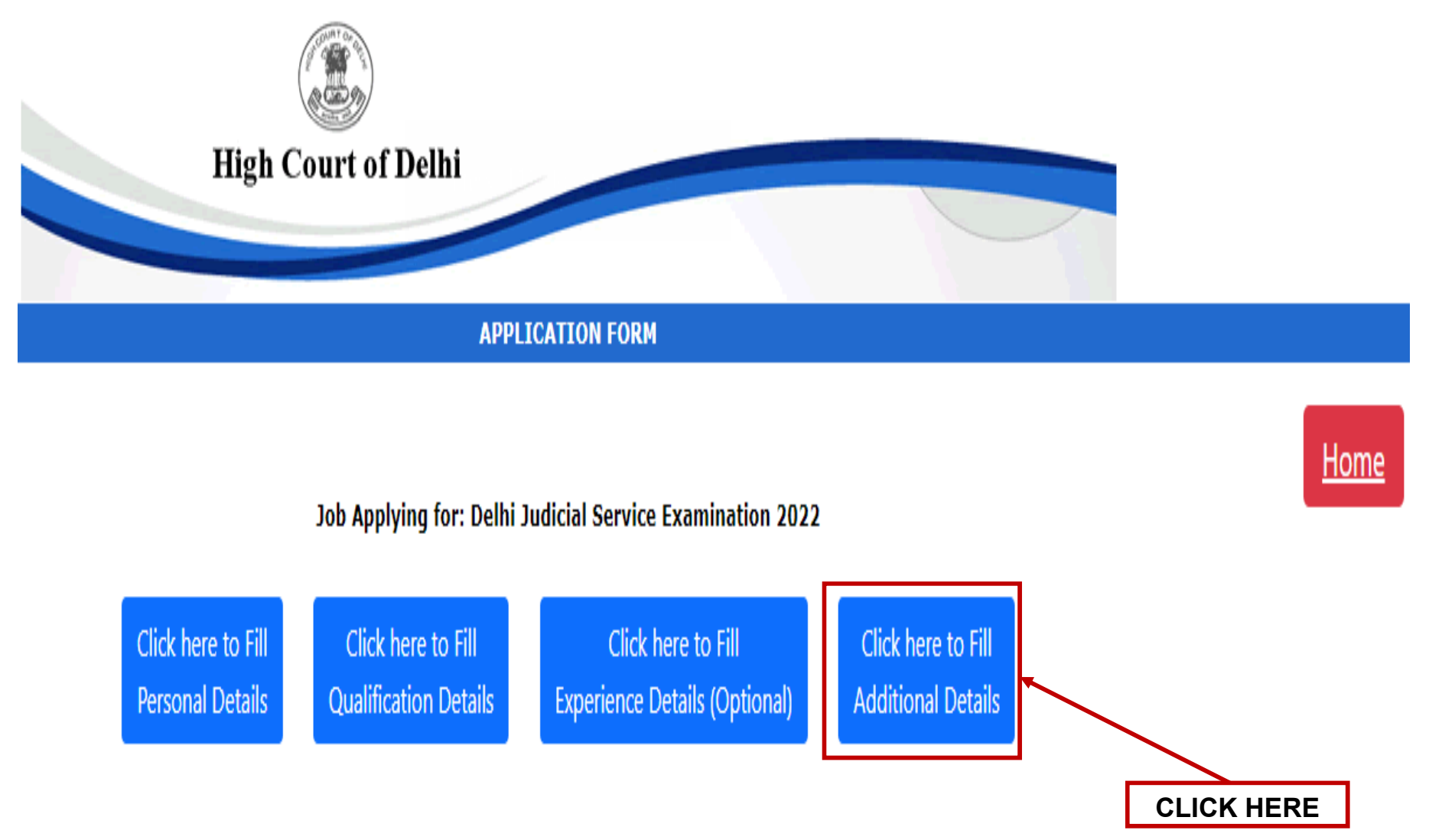

18. Fill the details asked in Additional Details Page and press the "Save Additional Details" button to save the details.

|                                                                                                    |                                                                                                    |                                                                                                    | Children bill                           |  |
|----------------------------------------------------------------------------------------------------|----------------------------------------------------------------------------------------------------|----------------------------------------------------------------------------------------------------|-----------------------------------------|--|
|                                                                                                    |                                                                                                    | Character of Character of Chara | Chok Sare Ko All<br>Additional Tokuk    |  |
|                                                                                                    |                                                                                                    |                                                                                                    |                                         |  |
| <b>Y</b>                                                                                                    | Y                                                                                                    |                                                                                                    |                                         |  |
|                                                                                                    |                                                                                                    |                                                                                                    |                                         |  |
| er er det en beskele verbenen ger er er er er er er er er er er er er e                                                                         |                                                                                                    |                                                                                                    |                                         |  |
|                                                                                                    |                                                                                                    |                                                                                                    |                                         |  |
|                                                                                                    |                                                                                                    |                                                                                                    |                                         |  |
|                                                                                                    |                                                                                                    |                                                                                                    |                                         |  |
|                                                                                                    |                                                                                                    |                                                                                                    |                                         |  |
|                                                                                                    |                                                                                                    |                                                                                                    |                                         |  |
| the second second second second second second second second second second second second second second second se                                 |                                                                                                    |                                                                                                    |                                         |  |
|                                                                                                    |                                                                                                    |                                                                                                    |                                         |  |
| ann an agurth ann 1992) anna cannnail arthodol, if ann an arthfolgan fan                                                                        | Pre-particular (Sec. 9.0000)                                                                                                    |                                                                                                    |                                         |  |
|                                                                                                    |                                                                                                    |                                                                                                    |                                         |  |
|                                                                                                    |                                                                                                    |                                                                                                    |                                         |  |
| an Natar States                                                                                                    |                                                                                                    | <b>V</b>                                                                                                    |                                         |  |
|                                                                                                    |                                                                                                    |                                                                                                    |                                         |  |
| al ensemble                                                                                                    |                                                                                                    |                                                                                                    |                                         |  |
|                                                                                                    | î                                                                                                    | <b>-</b>                                                                                                    |                                         |  |
|                                                                                                    |                                                                                                    |                                                                                                    |                                         |  |
|                                                                                                    |                                                                                                    |                                                                                                    |                                         |  |
| reasons of Discourse (see a lateral to be seed)                                                                                                 |                                                                                                    |                                                                                                    |                                         |  |
| 87)                                                                                                    | (1                                                                                                    | Parallel of Plantmer                                                                                                    | consist on avoid frames in an from that |  |
|                                                                                                    | VVV                                                                                                    |                                                                                                    |                                         |  |
|                                                                                                    |                                                                                                    |                                                                                                    |                                         |  |
|                                                                                                    |                                                                                                    |                                                                                                    |                                         |  |
|                                                                                                    | VVV                                                                                                    |                                                                                                    |                                         |  |
|                                                                                                    | VVV                                                                                                    |                                                                                                    |                                         |  |
|                                                                                                    |                                                                                                    |                                                                                                    |                                         |  |
|                                                                                                    | All search and a search and a search and an a search a search of the search of the sea |                                                                                                    |                                         |  |
| r jaan kanat annat apparent top terrenten op to konkel andersen konserie register gebe<br>Der de terrentensen, der apparentet song der benginne | n, e in , in table where it there and its measured advectory pick over solution by increasing and advectory insulate " - [                                                                                                    | V                                                                                                    |                                         |  |
|                                                                                                    | 20                                                                                                    |                                                                                                    |                                         |  |

19. On Completing the Action – 1, a green tick will appear and the status will be shown as "**Completed**". The next step is to click on "**Action-2.1: Uploading of Photograph / Signature**".

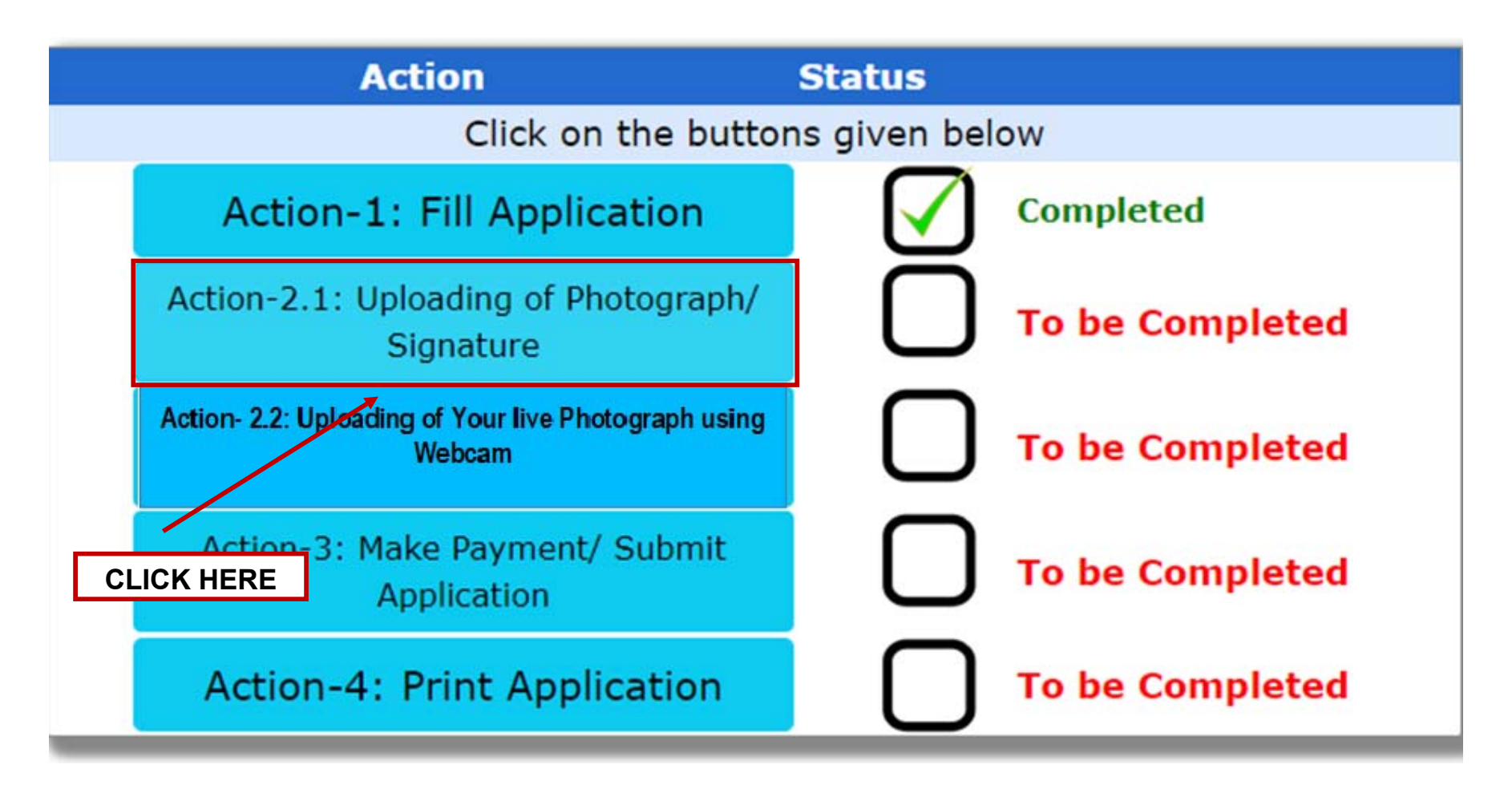

20. Click on "**Upload Your Photograph**" to upload the photo and click on "**Upload Your Signature**" to upload the sign and press the "**Next**" button to proceed to the next action.

## Note:-

- 1. Please fill all the details carefully. Details once saved, cannot be corrected.
- 2. File size should not be greater than 100Kb for photo and 50Kb for sign.
- 3. Only formats .jpeg & .jpg are allowed

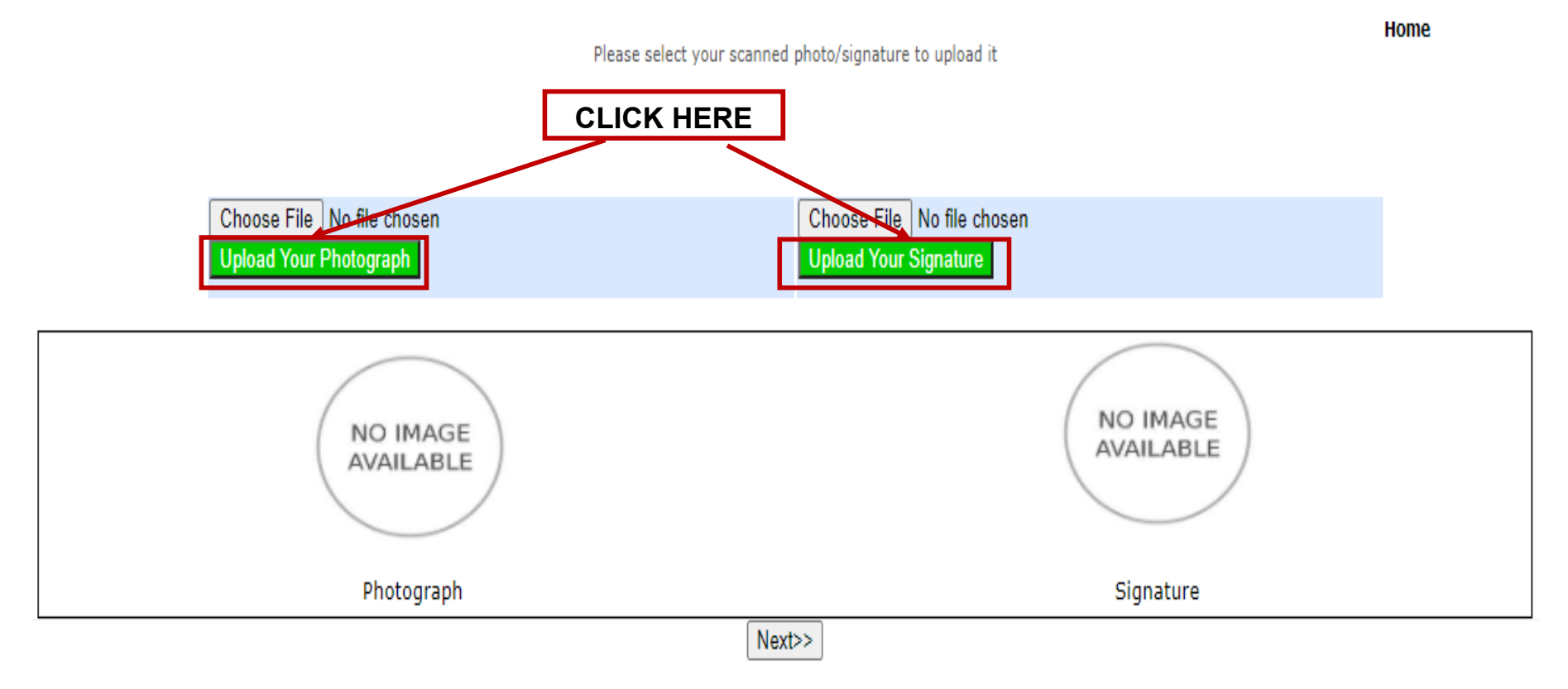

Note: Upload image size should not be greater than 100KB (for Photograph ) and 50KB (for Signature) also Image type should be jpg/jpeg only.

Click on "Action-2.2: Uploading of your live photograph using Webcam".

NOTE: Allow access to webcam to capture your live image

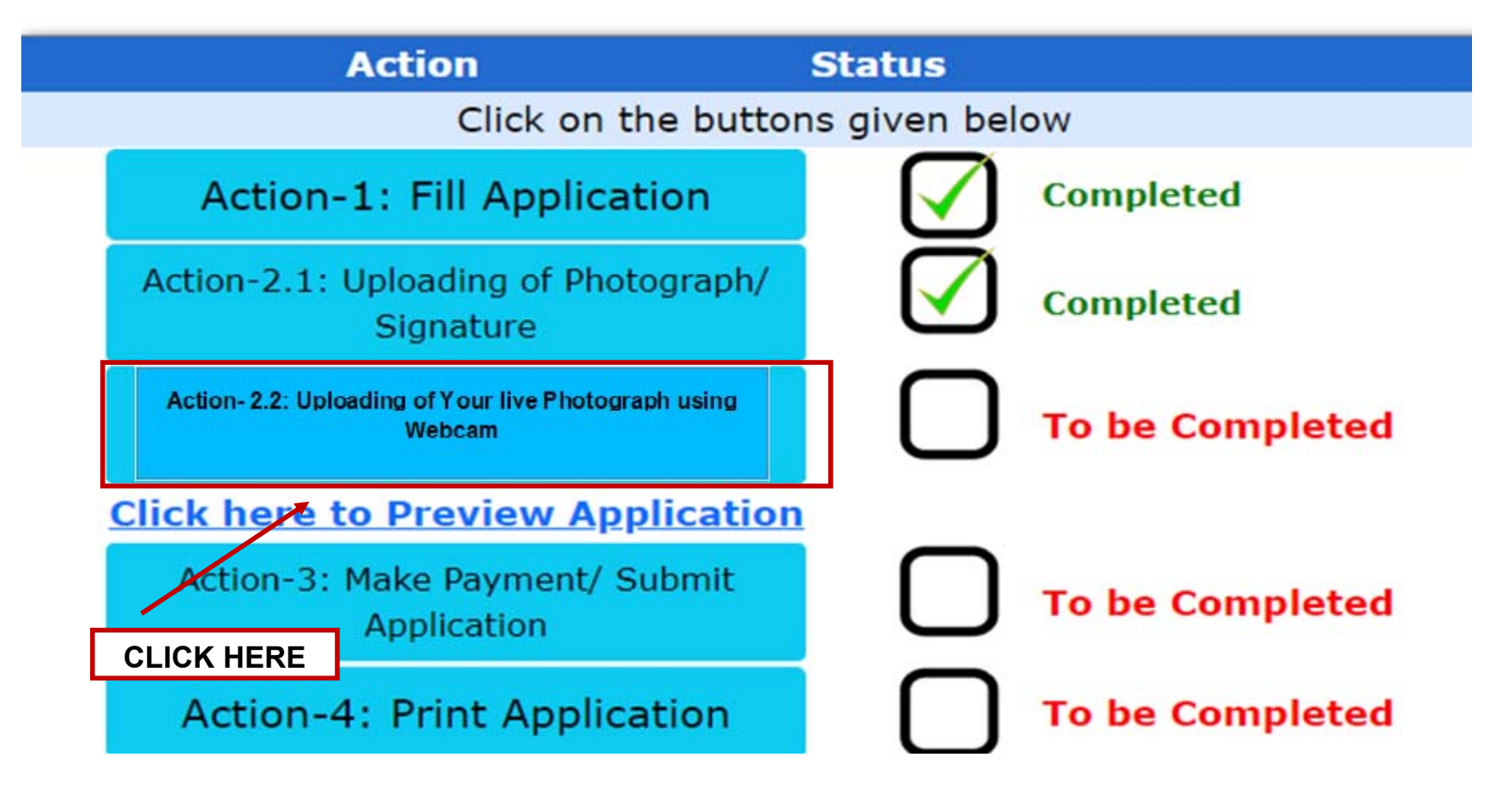

21. Click on "Capture" to take your live photograph using your webcam and then click on "Upload" to upload it.

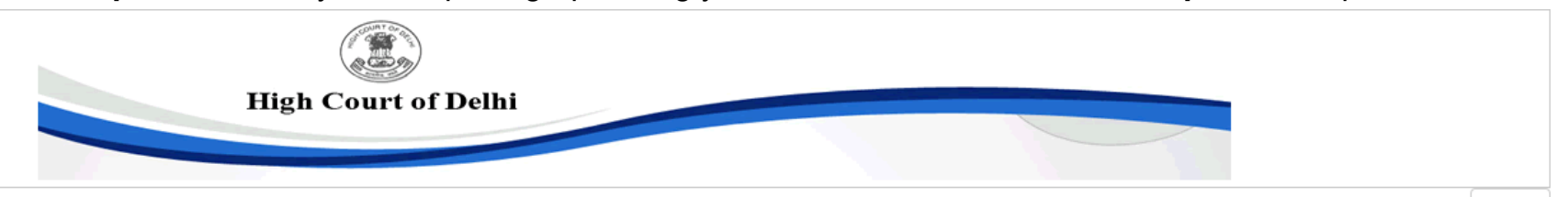

Instruction for taking Selfie Live Camera **Captured Picture** · Good lighting on your face · Look directly into the webcam • Take Selfie without any HAT or sunglasses. · Take a Selfie, but make it look like a Passport Photo. Selfie Tips Good Lighting on your face Look directly into the webcam Bright Light No sunglasses No Hat Capture

Home

22. Click on "Click Here to Preview Application" to check and review the details filled by you in Action-1, 2.1, & 2.2 so far, as no editing / modification is allowed once you click the Make Payment and Submit button.

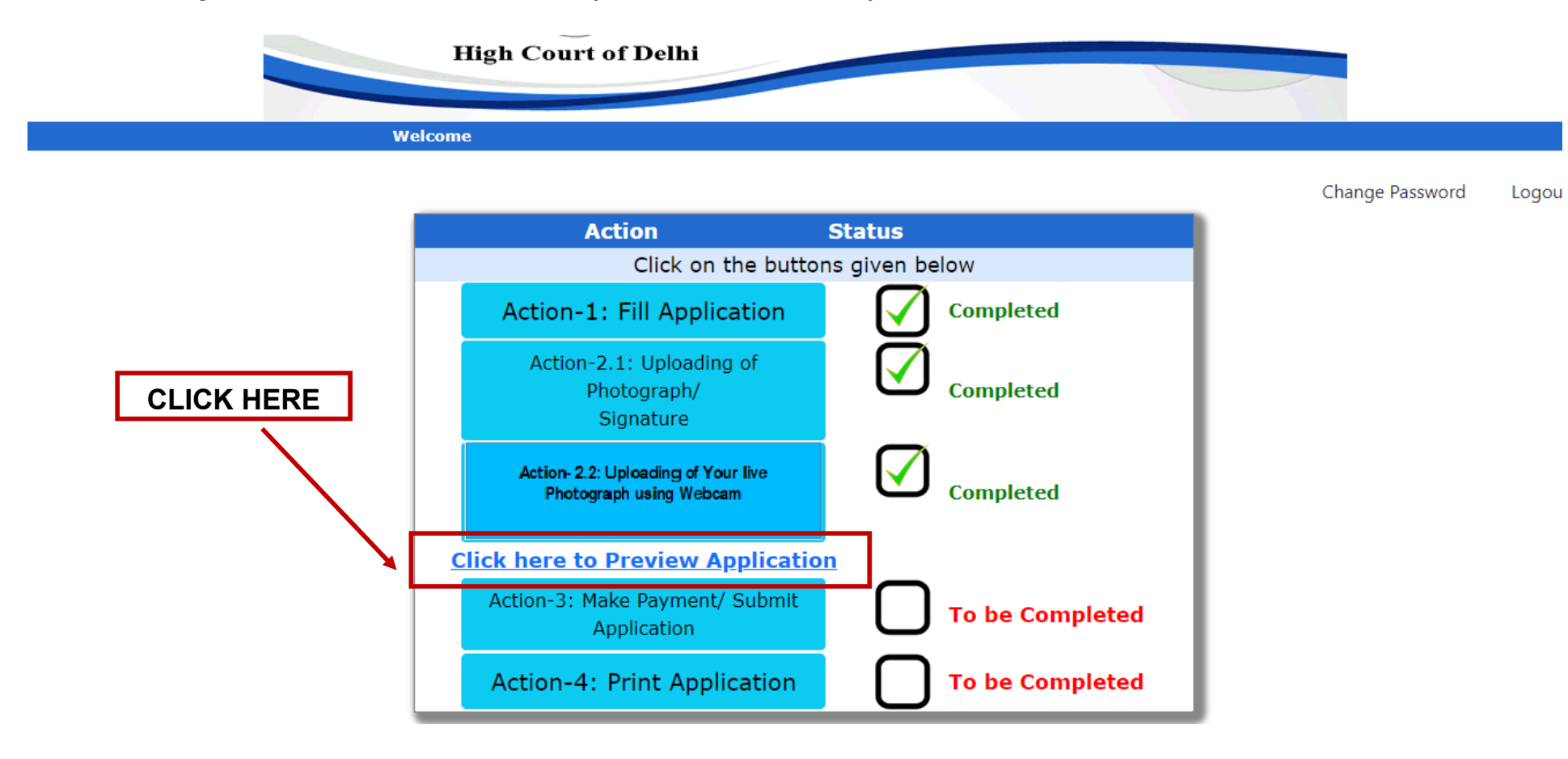

# 23. Click on "Action-3: Make Payment / Submit Application".

# Note:-

- i. Please check all the details before clicking on **Save & Make Payment** Button.
- ii. Candidate belonging to General Category has to pay fee ((non-refundable) of Rs. 1000/- and SC/ST/ Persons with Disabilities (identified disabilities) has to pay Rs. 200/- through Debit Card/Internet Banking only.
- iii. No other mode of payment is acceptable other than the modes mentioned above.
- iv. Successful filling of Online Application form doesn't mean the successful submission of Form unless successful Payment of requisite fee.

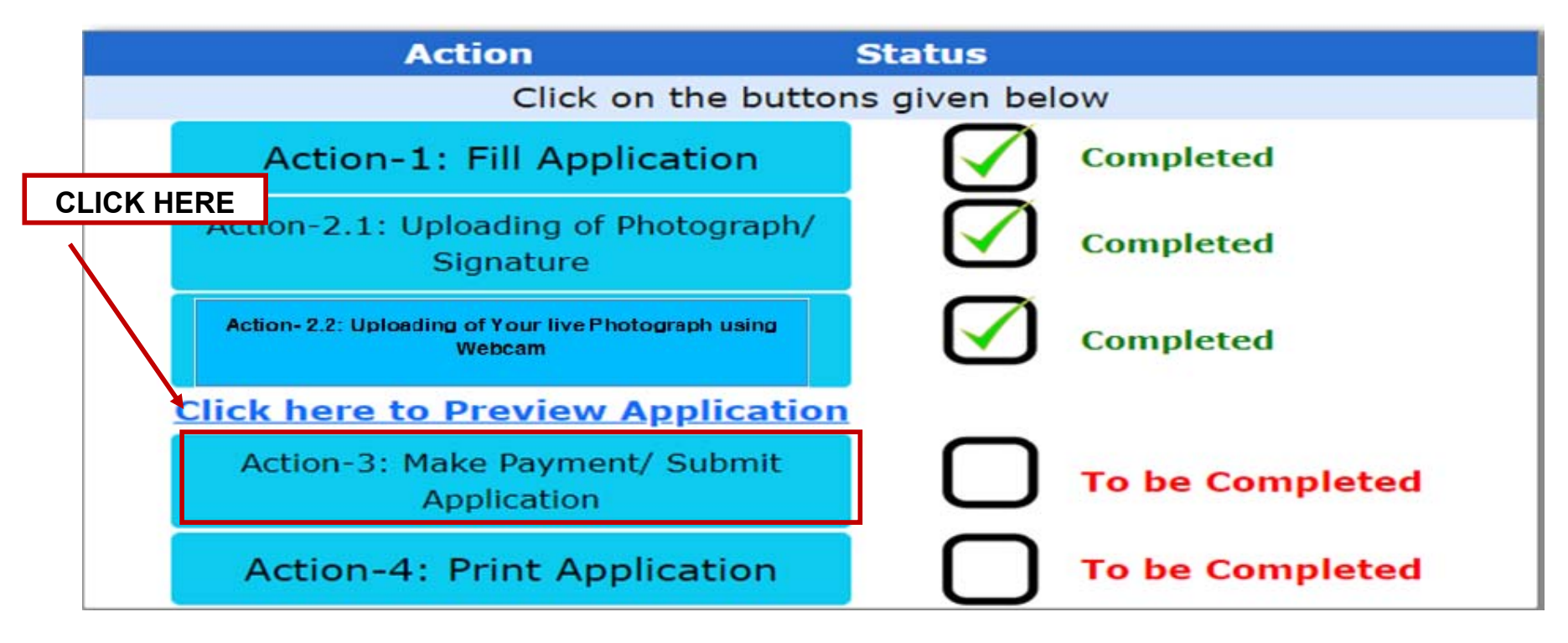

#### 24. Mark '**YES**' in both the places and click on "**Submit**" button to proceed for the payment gateway.

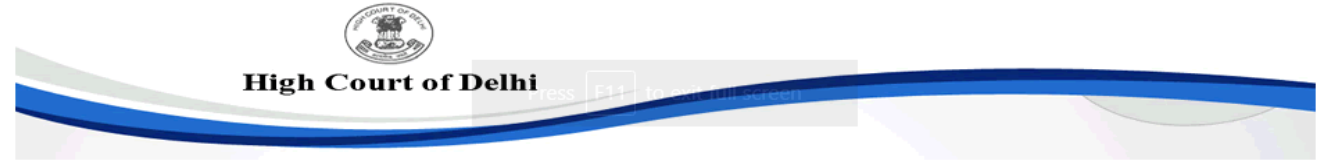

Make Payment / Submit Application Please ensure that Personal details, Educational details and Experience details (as applicable) filled by you is correct. I hereby certify and declare that: 1. I am an Indian National. 2. I have read the provisions given in the Advertisement. 3. All statements made and information given by me in this application are true, complete and correct to the best of my knowledge and belief. In the event of any information or part of it being found false or incorrect before or after the exam/interview or appointment, action can be taken against me by the High Court of Delhi and my candidature/appointment shall automatically stand cancelled/repatriated/terminated. 4. I further declare that I fulfill all the conditions of eligibility regarding age, educational, professional/technical qualifications, etc. prescribed for the post applied for. The essential qualifications prescribed are possessed by me. 5. I will not lay any claim for refund of non-refundable application fee from High Court of Delhi under any circumstances. Undertaking: I have gone through the advertisement and the General Conditions mentioned therein and fulfil all the conditions/requirements specified therein.\* I hereby Accept and confirm the Undertaking (Yes/No) YES V NOTE: Once the payment has been made through, you will not be allowed to change/modify any information in the application form. Do you want to proceed for Payment? •Yes ) No Note: Modification/Editing of Application Form is not allowed after Submission. Please be sure before SUBMITTING. Submit

25. Click on "Proceed to Payment Gateway".

| Note down Transaction Reference No. an                           | d Proceed to Payment Gateway |  |  |
|------------------------------------------------------------------|------------------------------|--|--|
| Transaction Reference No.: 32<br>(Keep note of this No. for payr | 5019<br>nent reconciliation) |  |  |
| Name                                                             | Father's Name                |  |  |
| Post Name:                                                       | Email-ID:                    |  |  |
| Amount to Pay: <b>1000</b> /- + Bank Service Charge              |                              |  |  |

- Payment through Debit Card No Bank Charges
- Payment through Net Banking Bank Charges @ INR 5.90 (Inclusive of GST)

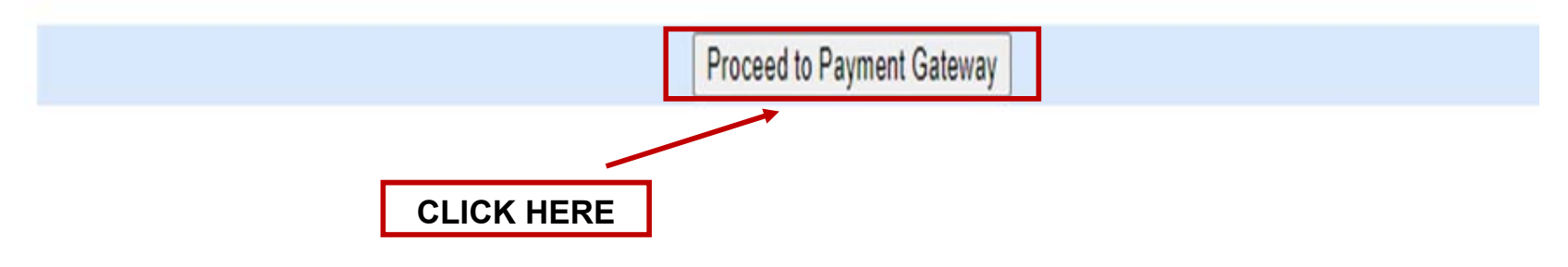

Note: DO NOT Refresh the page/press F5 key

26. You can make the payment using debit card / internet banking / BHIM UPI, fill your details and click on Pay now to proceed further.

| Payment Details      |                                                  |                                       |
|----------------------|--------------------------------------------------|---------------------------------------|
| Debit Card           | Please enter your card details                   | Order Summary                         |
| Internet Banking     | Card Number                                      | Order No :                            |
|                      | VISA 🌑 📃 RuPaya                                  | 479883                                |
| <i>⊫≈</i> ⊮ BHIM UPI | Expiry Date/Valid Thru CVV/CVC 4-DBC             |                                       |
|                      | Month 🗸 Year 🗸 🕑                                 | Merchant Name:<br>High Court of Delhi |
|                      | Name of the card holder                          |                                       |
|                      | Name as on card                                  | Amount: 100.00                        |
|                      | Use your GSTIN for claiming input tay (Ontional) | Processing fee:                       |
|                      |                                                  | GST:                                  |
|                      | Pay Now                                          |                                       |
|                      | Cancel                                           | Total:                                |
|                      |                                                  | APM ID: PG_TRANS_396                  |

Fill the OTP as sent on your registered mobile no. and click on "Submit" button to complete the payment and generate the final application form.

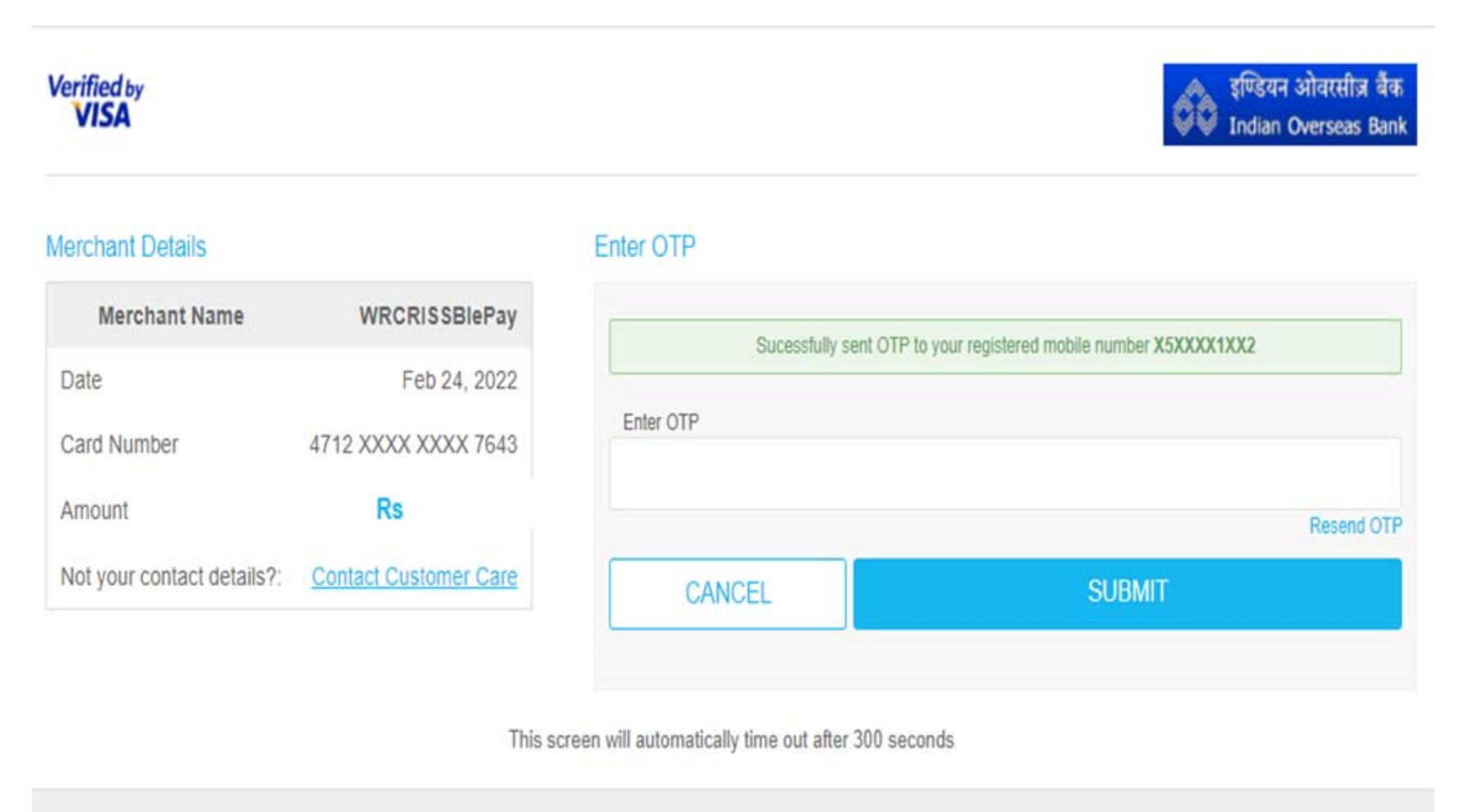

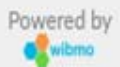

- 27. After successful payment of fees, the candidate is advised to download & take the printout of Online Application Form by clicking on "Action-4: Print Application" to complete all the 4 steps of the registration process.
  - <u>Note</u>:-
  - i. If the Online Application Form & Payment is not submitted successfully, then the candidate will not be able to download & take Printout of Online Application form.
  - ii. The candidates can take printout of application form and keep it for future reference.
  - iii. Candidate is not required to send the printout of the online application form to the High Court of Delhi.

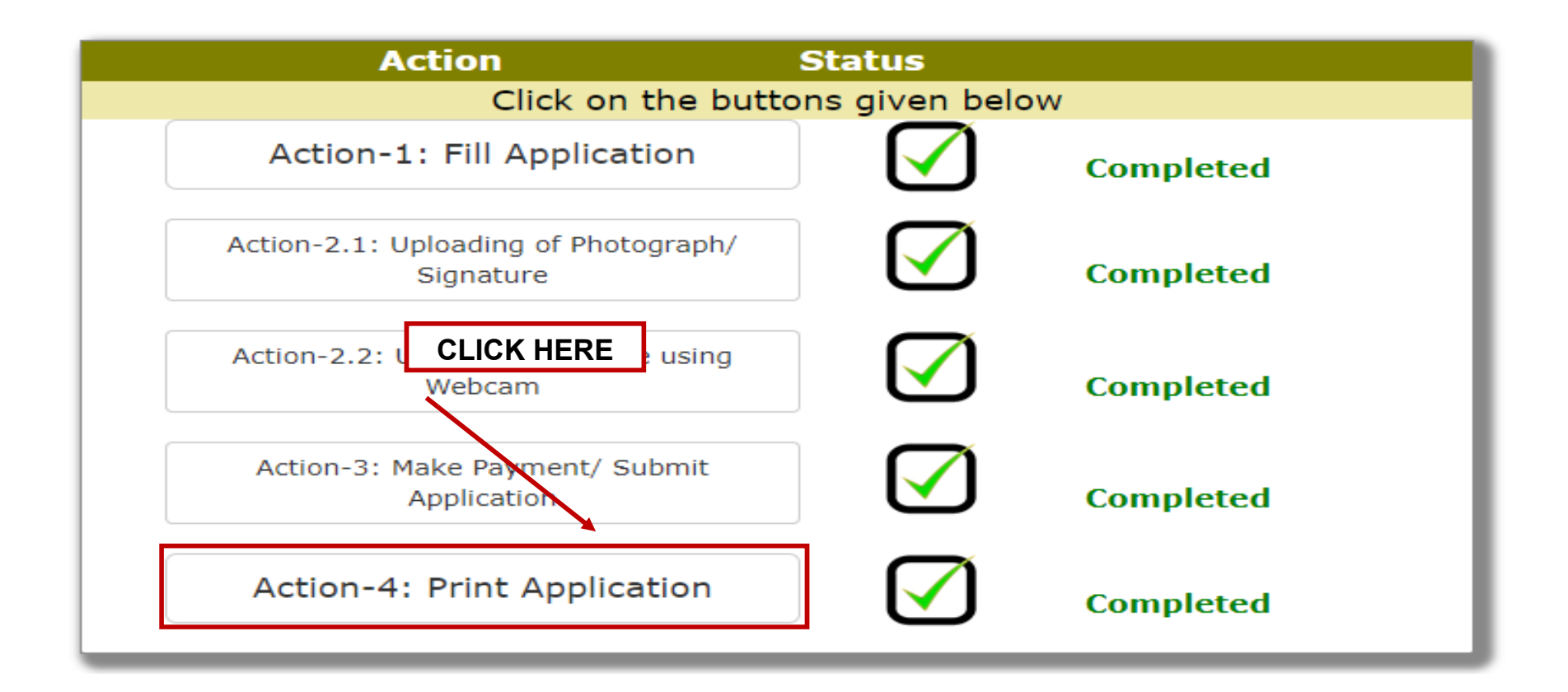